## <u>คู่มือ e-service</u>

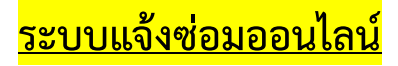

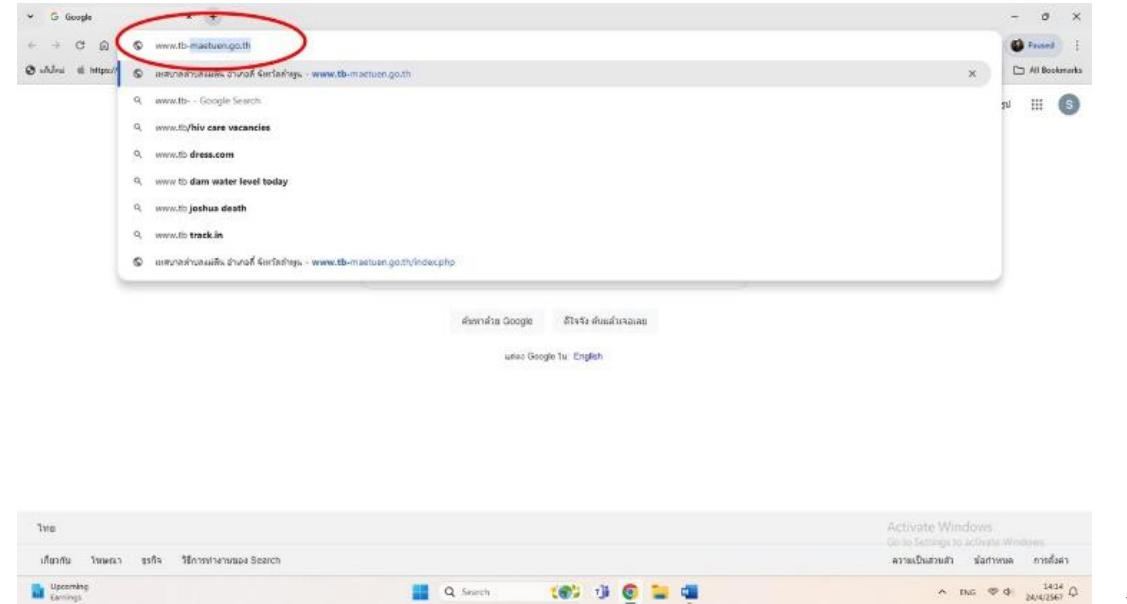

1.คลิก

ค้นหาเว็ปไซด์ www.tb-maetuen.go.th

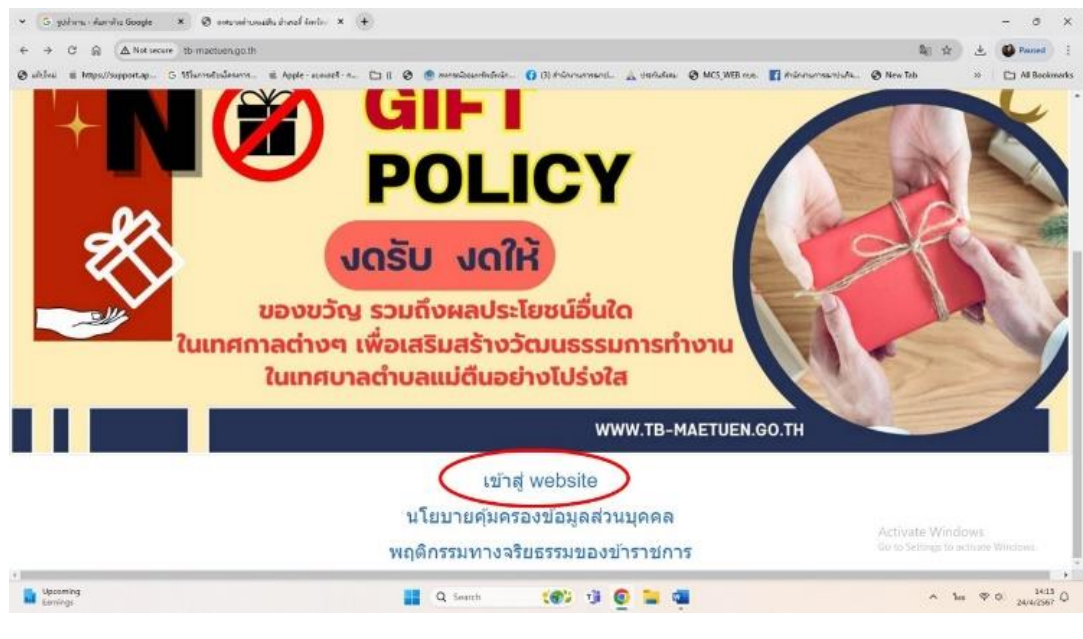

2. คลิก <u>เข้าสู่ website</u>

| C 🕞 🛆 Not se                 | to-maetuen.go.th/index.php                                                                                                    |                                                                                                  |                                                                                                    |                                                                                                    |                                                                                                    |                                                                                                    | R( )      | 4   | Present  | ) ;   |
|------------------------------|----------------------------------------------------------------------------------------------------|--------------------------------------------------------------------------------------------------|----------------------------------------------------------------------------------------------------|----------------------------------------------------------------------------------------------------|----------------------------------------------------------------------------------------------------|----------------------------------------------------------------------------------------------------|-----------|-----|----------|-------|
| whiles # https://support.ep. | G Blummeterlesern. # Apple-scenet-n.                                                                                                    | . 🗆 ii 🥹 🌰 surra                                                                                 | nizzuninárain. 👩 (3) králomarmentu. 🔬 Ustriado                                                                                                    | na 🥥 MCS_WEB //L                                                                                                    | us. 🖪 Anlonsona                                                                                                    | ndufs 🧿 New Ti                                                                                                    | ab        | * [ | All Bool | kmark |
| ć                            | มาตรฐานการปฏิบัติงาน<br>เทศบาลต่ำบลแม่ดีบ<br>ประเมินความพึงพอใจ<br>ต่อการรับบริการ                                                           |                                                                                                  |                                                                                                    |                                                                                                    | และระดูล กระสมการทุก<br>แหร้งสารรับรู้โอละหรือได้<br>โหละ สมมะวิตารรับรู้โร<br>ฟรมอก EIT เหลือวิตระ<br>กระกรับรู้โอละกระสาม<br>กระกระรู้โอ ของสำรอก<br>หมายคริฐ ของสำรอก<br>หมายคริฐ ของสำรอก<br>หมายคริจาร์<br>หมายคริฐ ของสำรอก<br>หมายคริฐ ของสำรอก<br>หมายคริจาร์<br>หมายคริจาร์<br>หมายคริจารี<br>หมายคริจาร์<br>หมายคริจาร์<br>หมายคริจาร์<br>หมายกรายกรายกร้างกรี<br>หมายกรายกรายกร้างกรี<br>หมาย | ามาร์เอเลี้ยงกายรับ<br>เองผู้มีสาวเวิด์เสีย<br>ใหล่งเสรามและ<br>ขึ้งงานของงามว่าย<br>และเกรรรมการ<br>ารพุธรัสแห่งชาติ<br>de                                                                                                    |           |     |          |       |
|                              | แบบร้องเรียนข้าราชการ<br>พนักงาน/เข้าหน้าที่                                                                                                 | Оляганиотиван                                                                                    |                                                                                                    | The second                                                                                                    | ustandra 181 🛛 🔳                                                                                                    | normeenheißt, NT                                                                                                    |           |     |          |       |
|                              | แบบร้องเรียนข้าราชการ<br>หนักงาน/เจ้าหนักที                                                                                                  | O meenuoruseau<br>tusi                                                                           | N-164                                                                                                    | - Control of Control of Control o                                                                                                    | anteridin F2T 📰                                                                                                    | uruuseeteetitu IIT<br>10 <del>wa</del>                                                                                                    |           |     |          |       |
|                              | ແນນຮ້ອເເຮີຍແອ້າຄາອກາອ<br>ກນັກຄານ/ເຈົ້າກນັກສີ<br>ເພື່ອເຊື່ອເຊື່ອນອີກອອນໄລເມື                                                                  | О можнио панана<br>Тині<br>2023-04-26                                                            | ອັງກໍລົມ<br>ທີ່ນຳປະເປັງໃນໂທດ ລະຮ່າວເຮົາມາຜູ້ໂຮ່ນ ທຍຸທີ 3 (ປັງນ                                                                                                 | สู่เสียง<br>ผู้เสียง<br>ในประสงค์ออก<br>มาม                                                                                                    | atta si<br>42                                                                                                    | ununenhendu IT<br>11 Me<br>1 Consider                                                                                                    |           |     |          |       |
|                              | ແນນຮ້ອເເຮັຍແອ້າຄາອາກາ<br>ານັກຄານ/ເຈົ້າານັດກີ<br>ເພື່ອເອີຍ<br>ຣະບບວອນຣກອອບໄລເນັ                                                               | О моетно плана<br>11 ий<br>2023-04-26<br>2023-01-31                                              | สารรัด<br>น้ำประปาริมีคด ออร่างเข้ามาดูรัชด พยุที่ 3 (ป้าน<br>สม)                                                                                              | สู่เรียง<br>ในประสงค์ออก<br>มาม                                                                                                    | antroins E11                                                                                                    | unuvenindir ( ) T<br>11 Hy<br>1 () Hy<br>1 () Hy                                                                                                    |           |     |          |       |
|                              | แบบร้องเรียนรักราชการ<br>หมักงาน/เจ้าหน่าที่<br>ระบบบอองรถออนโลนั<br>ภูมย์ข้อมูล<br>ข้าวสาร<br>Information                                   | О иссалиотыван<br>Тин<br>2023-04-26<br>2023-01-31<br>2023-01-23                                  | สัวมัย<br>น้ำประปานไหล ธอร่างเร่ามาดูรี่จะ หยุที่ 3 (ปาน<br>สม)<br>น้ำประปา หยุที่ 3 ปาจแมดิน โพยร้ามาก รบกระ<br>แล้งสายน้ำฟรปอดูสาย                           | distan<br>distan<br>Turinz deskaan<br>Turinz deskaan<br>Turinz deskaan                                                                                                    | antusés (37)                                                                                                    | annovendender HT<br>HI (Henriken<br>G (Henriken<br>G (Henriken)                                                                                                    |           |     |          |       |
|                              | แบบร้องเสียนรักราชการ<br>หนักงาน/เจ้าหนักที่<br>ระบบอองระกออนโลน์<br>คุณย์ข้อมูล<br>ข้าวสาร<br>มีวลาร<br>มีวลาร<br>เกิดสุโกลร์เกิด<br>Center | О мзатиозиван<br>Тий<br>2023-01-31<br>2023-01-31<br>2023-01-23<br>2022-06-01                     | สำมัย<br>น้ำประปาร์มไหล ธอร่างเร่ามาตุรีร่ม หยุที่ 3 (บ้าน<br>สม)<br>น้ำประปา หยุที่ 3 ประเภณตั้น โหลร้ายาก รบกาม<br>แล้งสาวเร่าที่ประกูร่าม<br>คลีอก 59 รหลอย | didan<br>didan<br>Tunitzasalaan<br>tunitzasalaan<br>tunitzasalaa<br>tunitzasalaa<br>tuni | 11111111111111111111111111111111111111                                                                                                    | annovendendik IT<br>11 (maniles<br>2 (maniles<br>2 (maniles<br>2 (maniles                                                                                                    |           |     |          |       |
|                              |                                                                                                    | C ACCENTION TURNED<br>THEM<br>2023-01-31<br>2023-01-31<br>2022-06-01<br>2022-06-01<br>2022-04-16 | สรีมนี้อ<br>น้ำประชาวินักค ออร่างเร่ากายุโรษ พยุที่ 5 (เว้าน<br>สม)<br>                                                                                        | ejelinu<br>ijelinu<br>Turdrzessiwie<br>Sa<br>eiu<br>Turdrzessiwie<br>Sa                                                                                                    | 4112 84<br>4112 84<br>42 1<br>23 4<br>37 3<br>37 4<br>69 4                                                                                                    | autourendendie III II<br>III Mee<br>I Mension<br>Constant<br>Constant<br>Con | ate Windo |     | 0        |       |

3.เลือก

## คลิกที่เมนู <mark>ระบบแจ้งซ่อมออนไลน์</mark> ที่อยู่แถบทางซ้ายมือ

| + C 🎧 🛱 docs.google.com/torms/dr/16FbW91yy3fu2s           | JuKnYV-CCCCURJED9ov51b5RL44/viewform?edit_requested=true                                                                                 | B <sub>1</sub> ] ☆           | *      | Paused       | 1    |
|-----------------------------------------------------------|----------------------------------------------------------------------------------------------------|------------------------------|--------|--------------|------|
| ultāvui 🗮 https://support.ap G 185umsdauderums 🖷 Apple su | ueel n., 🗅 () 🛛 🕐 🕐 monitosunhalada. 👔 () (1) Indonarmanta. 🔬 darhalana 🔗 MCS_WEB non.                                                   | 🛐 ihūnnumsanitufis 🤡 New Tab | >>     | C All Bookma | arks |
|                                                           | ใบแจ้งช่อมต่างๆ ในพื้นที่สาธารณะของ<br>เทศบาลดำบลแม่ดีน (น้ำประปา/ไฟฟ้า/ถนน)<br>smartorgask.maetaen@gmail.com aduttoji<br>เร tatisfranta |                              |        |              | Ì    |
|                                                           | กรุณาระบุเรื่องที่จะให้ทางเทศบาดด้ายสแม่ดีน ดำเห็นการ<br>ข่อมหลงใหม่หน่า                                                                 |                              |        |              |      |
| $\langle$                                                 | ชื่อ-สฤด สุโมจ์ส<br>รางสาว สุดสาร โหลี                                                                                                   |                              |        |              |      |
|                                                           | เบอร์โรรรศัพร์ทั่งที่ติดต่อได้สะดวก<br>ศารงบรองคุณ                                                                                       |                              |        |              |      |
|                                                           | . สถานน์ดัง                                                                                                    |                              | lows w | อสิทธิ์แก้ไข |      |
| Daare<br>Survey                                           | 🚆 Q. Search  👘 👰 🐂 👼                                                                                                    | A 3                          |        | 1 24/4/2567  | 4    |

ข้อมูลเรื่องที่ต้องการแจ้งตามแบบสอบถาม <u>ใบแจ้งซ่อมต่างๆ ในพื้นที่สาธารณะ</u> ของเทศบาลตำบลแม่ตืน

| + C 🔒 😫 docs.goog/e.com/form              | nçid/1eFbW93yy3Eu2eJuKnfYv-cic0QUKj/ED9ov51b68U4Avviewfcom?edit_requested+true                                                  | B( ☆ ) ±              | Passed          | -     |
|-------------------------------------------|----------------------------------------------------------------------------------------------------|-----------------------|-----------------|-------|
| ultivi 🗰 https://support.ap 🕤 Miuriselind | enerm. 🖷 Apple-summet n., 🗅 (( 🧿 🛞 promitizzantechnike. 👔 B) thioremarkeri. 🔬 darfuturu 🎯 MCS_WEB row. 🛐 thioremarker           | shafa 🧿 New Tab 🛛 🔗   | All Books       | marks |
|                                           | สถานรได้ง<br>วย่านองคิด พยุที่ 3<br>วย่านหวัดขึ้ออนเอีย พยุที่ 12<br>วย่านหวัดรโปดสามิตดี พยุที่ 11<br>วย่านตรองสมคลี พยุที่ 11 |                       |                 |       |
|                                           | รายละเอียดของปัญหาที่แจ้ง<br>สายสารองคุณ                                                                                        |                       |                 |       |
|                                           | สถาบที่ไกล์เคียง บริเวณที่ใกล์เคียงที่เกิดปัญหา<br>ต่างอยของคณ                                                                  |                       |                 |       |
|                                           | de Elemente fa                                                                                                    |                       |                 |       |
|                                           | เมืองหนึ่มีได้การรับเริ่มหรือสัมสมสตร Google <u>ระการการสมสิต - รับสายแต่ไปหรือว</u> ร - <u>เป็นสายตรายเป็นส่วนตัว</u>          | Activate Windows      |                 |       |
| 1                                         | Google ฟอร์ม                                                                                                    | Go to Settings to a C | ะ ข่อสิทธิ์แห้ง |       |
| Upcoming                                  | III. O succession (1971 - 1). O 🔭 🛲                                                                                             |                       | 1413            |       |

5. เมื่อ

กรอกข้อมูลครบแล้ว คลิกคำว่า<u>ส่ง</u>

<u>คู่มือ e-service</u>

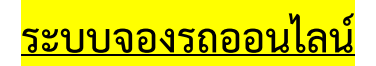

| C  C  www.tb-mainungo.th Afrai & https:// www.tb-mainungo.th          | G Freed 1                            |
|-----------------------------------------------------------------------|--------------------------------------|
| Alea 🗉 https:// 🔊 aray any any and furthings - www.tb-mactuen.go.th   |                                      |
|                                                                       | 🗙 🗅 All Bookmarka                    |
| Q www.tbGoogle Search                                                 | ม 🏼 🚯                                |
| P, www.tb/hiv care vacancies                                          | -                                    |
| 9. www.tb.dress.com                                                   |                                      |
| Q. www.tb dam water level today                                       |                                      |
| Q. www.tb joshua desth                                                |                                      |
| Q. www.th track in                                                    |                                      |
| 🕼 แหนาดส่านอนเสีย อำเภอที่ จันกัดทำหูน - www.tb-mactuan.gothyledecphp |                                      |
| unted Google Tu: English                                              |                                      |
| 10                                                                    |                                      |
| ที่มากัน โทษหลา ธุรกิจ ชี้การทำงานของ Search                          | ຄວາມເປັນສວນສ່ວ ຊົ່ວກຳທາຍອ ການຄົ້ວຄ່າ |

1. คลิก

ค้นหาเว็ปไซด์ www.tb-maetuen.go.th

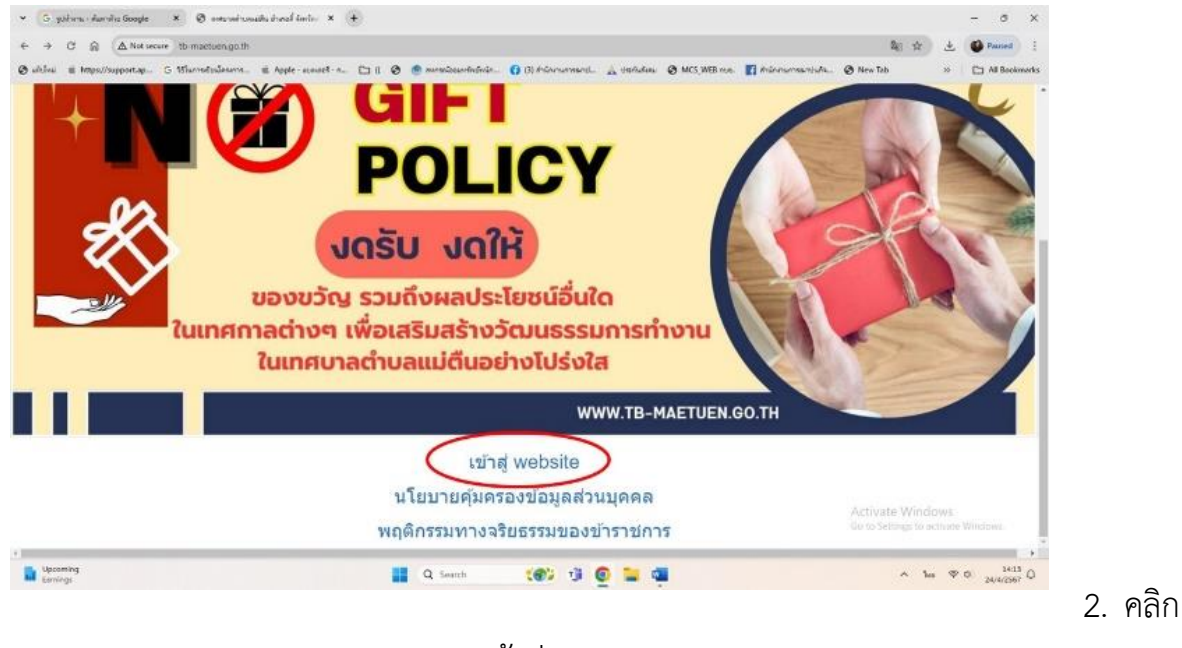

<u>เข้าสู่ website</u>

| + + C @ AN              | it server - th-maxtuan.go.th/index.php                                                                                                    |                                                                                              |                                                                                                    |                                                                                |                                                                                                    |                                                                                                    | 81 1       | C Faund    | 1 1     |
|-------------------------|----------------------------------------------------------------------------------------------------|----------------------------------------------------------------------------------------------|----------------------------------------------------------------------------------------------------|--------------------------------------------------------------------------------|----------------------------------------------------------------------------------------------------|----------------------------------------------------------------------------------------------------|------------|------------|---------|
| A shire a hites//second | a. 6 WarnetsJourn. # Apple-scenet-n                                                                                                    | - DI 0 0 000                                                                                 | tierenindnin. O Bidninerenneni. A dethale                                                                                                    | ··· 🖉 MCS WEB roz                                                              | n. 🖪 dalaman                                                                                           | nechala. 🖉 New Ial                                                                                                    |            | CT All Bos | okmarks |
|                         | มาตรฐานการปฏิบัติงาน<br>เทศบาลตำบลแม่ดีน                                                                                                    | noti ağı atradış<br>tadat arkideni tirili                                                    |                                                                                                    | 10 UU<br>10 UU<br>111<br>111<br>111<br>111<br>111<br>111                       | ມາດອຸດາເມດດາ<br>ເນລິດດາອຣີນອູ້ແລວຍູ່ທີ່<br>ແລະ ແບບລິດດາອຣີນ<br>ເກເວດ EIT ເພື່ອຈິດ<br>ານເປັນຮ່ວໄລໃນກາຣສ | () การการของการการ<br>ไส่วนได้เสียภายใน<br>รู้ของญัติส่วนให้เสีย<br>รดับคุณธารแลละ<br>หนึ่นงานของหน่วย                                                                                                    |            |            |         |
|                         | ประเมินความพึงพอใจ<br>ต่อการรับบริการ                                                                                                    | Nº 0                                                                                         |                                                                                                    | สา<br>ป้อ<br>หรืะ                                                              | ແລາຄຣັງ ນອດສຳນັກ<br>ດາກິເພລະປະານປະານ<br>ໄລ ປປສ. ທານ QR (                                               | งานคณะกรรมการ<br>เการพุษโตแห่งมาติ<br>Code                                                                                                    |            |            |         |
|                         | Securivious                                                                                                    |                                                                                              |                                                                                                    |                                                                                |                                                                                                    |                                                                                                    |            |            |         |
|                         |                                                                                                    |                                                                                              |                                                                                                    |                                                                                |                                                                                                    |                                                                                                    |            |            |         |
|                         | แบบร้องเรียบข้าราชการ                                                                                                    |                                                                                              |                                                                                                    | (Binaturos                                                                     | outroully ETC 1                                                                                        | โรงและอาการบ้องกา                                                                                                    |            |            |         |
|                         | แบบร้องเรียบข้าราชการ<br>พบักงาน/เจ้าหน้าที่                                                                                                    | О посегнатанего                                                                              |                                                                                                    | (Basser)                                                                       | sebeudių (217—1                                                                                        | Enneuvreiðu IT                                                                                                    |            |            |         |
| ,                       | แบบร้องเรียบข้างารการ<br>พบักงานใจ้าหน้าที่                                                                                                    | 🗘 กระดามการคอบ<br>วันก์                                                                      | ฟาส์ล                                                                                                    | illinaturus<br>sjožan                                                          | antonina (27 )<br>Arts                                                                                 | Banneuvotendiu IIT<br>Natu att                                                                                                    |            |            |         |
| (                       | แบบร้องเรือบข้างารการ<br>พนักงาน/เจ้าหน้าที่<br>เป็นอองรกออนไลน์                                                                                                    | () планиотикаци<br>Тий<br>2023-04-25                                                         | ທັງຮັບ<br>ນັ່ງປະປາໂລໂທລ ຮອຮ່າດເປັນເວຊ.ໃຫາ ທຣູທີ 3 (ປ່ານ<br>ຊອຍ)                                                                                                    | เรียงระดง<br>ผู้เรียง<br>ในประสงค์ออก<br>ษาม                                   | ani<br>4114<br>42                                                                                      | nau ne<br>1 contains                                                                                                    |            |            |         |
| (                       | ແບບຮ້ອຍເອືອນອ້າງາສາກ<br>ຫນັກສານ/ເຈົ້າກະບ້າສີ<br>ເອເບບອອນຣາດອອນໄລນ໌                                                                                                    | С посаливликац<br>3нЛ<br>2025-04-25<br>2025-04-31                                            | ທັກຮັບ<br>ຈຳປະນາໃນວັນຄ. ນວກຳຄະນຳມາຜູ້ເຫລ ທຢູ່ທີ່ 3 (ນຳທ<br>ສຸຍ)                                                                                                    | เป็นสระบา<br>ผู้เรียน<br>ให้ประสงค์ออก<br>ชาย                                  | attradiu FT 1<br>attra<br>42<br>23                                                                     | Bassandrade II<br>Bass<br>Bass<br>Att<br>Contains<br>O Transition                                                                                                    |            |            |         |
| (                       | แบบร้อมสือบร้างารการ<br>หนักงาน/เจ้าหน้าที่<br>ระบบของรถออนไลน์<br>กันย์ข้อบูล<br>ว่าวสาร<br>เกรียากละเอก                                                                                                    | C Inserverteeau<br>Turk<br>2023-04-25<br>2023-01-31<br>2023-01-23                            | ทั่วนัย<br>ทั่งประปารีมโหล รอประเว็นกฎโชล พบูที่ 3 (ประ<br>สม)<br>ทั่งประปา หมูที่ 3 ประนศภัพ เหละในกรายการ<br>แล้งสังหากใช้ประอุภัย                                                                                                  | Ajiđan<br>Listiszejske<br>Sau                                                  | 41%<br>42<br>23<br>37                                                                                  | Banaannoch 17<br>11 Processon<br>0 Processon<br>2 Processon                                                                                                    |            |            |         |
| (                       | แบบร้อมเรียมข้างขณาง<br>พนักงาม/เจ้าหน้าที่<br>ระบบของรถออนโลน์<br>ภูเยช์ข้อมูล<br>ชาวอาร<br>คุณย์ข้อมูล<br>ชาวอาร                                                                                                    | Incentification<br>Inf<br>2023-04-25<br>2023-04-25<br>2023-04-31<br>2023-04-31<br>2022-06-01 | ฟ้ามัย<br>ท่าประปานใหล ออร่างเป็นกรูโชม พยู่ที่ 3 (ป้าน<br>สุม)<br>ท่าประปา รถูกี่ 3 ป่านอสตัด โหละป้ามาก รบกระ<br>แล้วตะ pg veaae                                                                                                    | Ajdan<br>Ajdan<br>Tuthasinan<br>Sha<br>Tuthasinin<br>Sa                        | 41%<br>42<br>23<br>37<br>57                                                                            | Busilionetectific (f)       Ratio     RP       1     electronic       0     electronic       2     electronic       0     electronic       0     electronic       0     electronic       0     electronic                                                |            |            |         |
| (                       | ширабанания     Сон       ширабанания     Полонии       ширабанания     Полонии       ширабанания     Полонии       сон     Полонии       сон     Полонии       полонии     Полонии       полонии     Полонии       полонии     Полонии       полонии     Полонии       полонии     Полонии       полонии     Полонии       полонии     Полонии       полонии     Полонии       полонии     Полонии | C 1123-14710420                                                                              | ฟ้ามัน<br>ข่าประปาลไว้เหล ขอประเบ้าเกษร์หล หยู่ที่ 3 (บ้าน<br>40)<br>ที่ประบาท หยู่ที่ 5 บ้านหลัง ในคร้างกา รบกาม<br>แต่สร้างมาใช้เวณอุภัณ<br>สมัฒ คูญ พ.8.84<br>สามา 7 มนในครณีประการกร ATA กษณช้าทั้งที่<br>โปรแอกลุงมานสนีประการกร | ajiSuu<br>ajiSuu<br>Tautazoolaan<br>Suu<br>Tautazoolaa<br>Su<br>Su<br>Su<br>Su | ens 1<br>42<br>33<br>37<br>69                                                                          | Beausuitestille ()       suti:     set       1     Constant       0     constant       2     treation       0     constant       0     constant       0     constant       0     constant       0     constant       0     constant       0     constant | te Windows |            |         |

3. เลือก

## คลิกที่เมนู <mark>ระบบจองรถออนไลน์</mark> ที่อยู่แถบทางซ้ายมือ

| Advis & Hitps://wpportup: S Hilemediadeem. & Apple counter -                                                                                                    | New Tab 20 | All Bostimarka |  |
|----------------------------------------------------------------------------------------------------|------------|----------------|--|
| แบบคำขอใช้รถยนต์ของเทศบาลตำบลแม่ตืน<br>หลายแหร: เพื่อเป็นการให้สับการสงให้สายแห่งองการกาลทำเอลเมล็น ของรามอนุเอรารจังจัง<br>ประสารให้มีการทำได้การทำได้ ร้าย และในการมีมีการกาลไก้ เสียงเรื่องร้ายได้<br>สามาร์ไปอักษรภามสำนองเมลิต สับปัญช์<br>สามาร์ไปอักษรภามให้เป็นการที่ได้ เป็นสาย<br>เรื่านที่การประกอบไป<br>โร้องสาก สู่สอไป<br>มากสาว สุษศร ให้ |            |                |  |
|                                                                                                    |            |                |  |
| ตำแหน่อ<br>สารอยของคุณ                                                                                                    |            |                |  |
| สืบที่เหม่ามอาน<br>การอะบรองกะ                                                                                                    |            |                |  |

ข้อมูลตามแบบสอบถาม <u>แบบคำขอใช้รถยนต์ของเทศบาลตำบลแม่ตืน</u>

| -> O M II cockgoogle.com/forms/d/e/1140pQL5              | dL87/KaMuZ71W1k-bNeXTEkneEpHFCldwVctHy3lwm3Y_drQ/viewform                                                                                          |                     | 唱 弁                    | *  | Ø Paused    | 1     |
|----------------------------------------------------------|----------------------------------------------------------------------------------------------------|---------------------|------------------------|----|-------------|-------|
| ideu 🧌 https://support.ap., 🖁 Williametuilleerin., 🖷 App | ie - wennet - e., 🗁 K 🗞 🧶 merentingerheidelte., 🎧 (3) frideren reard., 🔬 definders. 🕲 MCS.WEB eve.                                                 | 🖪 สำนักงานการณาปนกร | Ø New Tab              | 30 | C All Books | rarks |
|                                                          | รถสู่ เทศบาลสำนวณแปลน ในเส้น 12 ถ้านั่ง                                                                                                    |                     |                        |    |             |       |
|                                                          | 🔿 ากระเข้าบรับพื้น จัดดุ                                                                                                    |                     |                        |    |             |       |
|                                                          | O รถกระบบ                                                                                                    |                     |                        |    |             |       |
|                                                          | C representat                                                                                                    |                     |                        |    |             |       |
|                                                          | มีความประสงค์ขอไปรถอนต่างคนาลต่านลแม่ดิน ในวันที่                                                                                                  |                     |                        |    |             |       |
|                                                          | at material and a second second second second second second second second second second second second second se                                    |                     |                        |    |             |       |
|                                                          | <i>\$1</i>                                                                                                    |                     |                        |    |             |       |
|                                                          | O 5510409ex8e.oz.tb                                                                                                    |                     |                        |    |             |       |
|                                                          | 🔿 โทยประสารแจ้าหม่าซี 053-006111                                                                                                    |                     |                        |    |             |       |
| C                                                        | de fresuustafie                                                                                                    |                     |                        |    |             |       |
|                                                          | ห่านส่งหมัดเริ่มใน ประกาศ ที่ได<br>เรื่องหนึ่งให้อุกษณ์เหรือเหรือสินกอร์แร่ 600pp รามประเทศมีนตะ ให้ประเทศได้ให้ประกาศนี้แต่ประเทศไทยประเทศไทยประเ |                     |                        |    |             |       |
|                                                          | Google ฟอร์ม                                                                                                    |                     | flip to Settings to ac |    |             |       |

5. เมื่อ

กรอกข้อมูลครบแล้ว คลิกคำว่า <u>ส่ง</u>